## A Description and Instructions for the Course Request System at Virginia Tech

#### **Technical Description:**

I will be writing about the course request, Drop/Add process at Virginia Tech. The process works by entering a number of codes, each corresponding to a single class section, into an online application that enrolls students in classes according to a certain set of requirements and privileges. The same portal is also used when a student wants to drop a class.

This topic is important to readers who are trying to add classes to their schedule in order to make progress toward a specific degree. There is no other way for students to enroll in classes at Virginia Tech. There is currently not an in depth description, that is easy to understand, that walks students through the process of HokieSpa course addition. The Drop/Add process is used 4-5 months before the Fall Term and 2-3 months before the Spring term.

The basic steps that are used when requesting and adding courses are a follows:

:Use Timetable of Classes to find CRN's of classes to be requested

: Enter the CRN's in the Course Request portal

: Upon recieving Course request results, add any additionally desired CRN's to the "ADD" page

: Force Add (if classes still aren't added)

: Drop Courses by removing the CRN's from the Drop/Add page and submit

The basic knowledge that one will need to understand these instructions are how to navigate the HokieSpa website, a basic understanding of computer usage, and an idea of what courses the user needs to add to their schedule for the upcoming term. The user will also need an operation Virginia Tech PID and password. The HokieSpa site has a fairly straightforward layout but can still be confusing to navigate. This rescource will aid in the understanding and completion of the Course Request/add/drop process.

| _   |                                                                                                    |
|-----|----------------------------------------------------------------------------------------------------|
|     |                                                                                                    |
|     | rery student who is admitted to Virginia Tech has pledged to able by the Hoor Code. All forms of academic work performed by any student enrolled on a part-time or full-time basis under any of the admission<br>trajeries shall be subject to the stipulations of the Undergraduate or the Craduate Honor Code respectively.<br>skie SPA Tutorial (Help in understanding navigation) (opens new window) |
|     | Guest Account Access Manage quest access to your academic record (grades) information and financial aid information.                                                                                                    |
|     | Registration and Schedule                                                                                                    |
| C   | Grades Menui<br>View Midsern/Inal Grades, Class Rank, transfer and Other Additional Credit Information, GPA Calculators.                                                                                                    |
| C   | Degree Menu<br>Undergraduate Students: Apply for your Degree, Request and view your Degree Audit Report (DARS), Add/Change your Diploma Address.<br>Graduate Students: Apply for your degree, view Plan of Study, view Checklist and let us know if you plan to attend commencement.                                                                                                    |
| C   | Transcripts and Certifications Menu<br>View and Request Transcripts. Request Certifications of Enrollment.                                                                                                    |
|     | FERPA (Family Educational Rights and Privacy Act Disclosure)<br>The Family Educational Rights and Privacy Act (FERPA) requires that you authorize the university prior to release of any academic record or account information to a third party.<br>Completion of the following online form allows you to approve disclosure to parents, guardians, Spouse, Sponsor, etc.                               |
| NEW | V.A. Enrollment Certification Form<br>G.I. Bill students: complete the Certification Form each semester that you want to use your VA Educational Benefits.                                                                                                    |
|     | View your General Student Information<br>View your Advisor, Major, College, Academic Standing, Foreign Language requirement, etc.                                                                                                    |
|     | Student Conduct Notifications View your notifications from the Office of Student Conduct.                                                                                                    |
|     | University Account Information<br>•View and Pay e-Bill -Add an Authorized Payer •Enroll or Adjust Direct Deposit Information •Enroll in the Budget Tuition Plan<br>•Enroll in Graduate Student Payroll Deduction of Comprehensive Fees Program •View HOLDS •View 1098-T                                                                                                    |
| C   | Financial Aid Information<br>Review the status of your award information here, including Financial Aid Holds, Requirements to Receive Aid, Cost of Attendance, Award History, Loan Requirements, Academic<br>Progress, and Loan Application History.                                                                                                    |
| C   | Housing and Dining Services<br>Add/Change Individual Dining Plan, View Housing Assignment                                                                                                    |
|     | Personal Information<br>View and Update your address(es), phone number(s), view e-mail address(es). View and update emergency contact information.<br>View name change information & social security number change information. Change your password.                                                                                                    |
| (C) | Information for New Students                                                                                                    |

#### **Glossary of Terms:**

**Course Number:** Number that is entered into the Timetable of Classes search function to locate all possible CRN's for a course.

**Course Request**: Process by which courses are added to a student's schedule for upcoming terms.

Usually takes place 2-5 months before the desired term.

**Credit Hours:** Number of hours of outside class work required for each course. For every 1 credit hour, 3 hours of work outside the classroom is required.

CRN: Course request number. Used to identify specific sections (Times and classrooms) for the desired

course. This is the number used to input requests in the Course Request portal on HokieSpa.

**Drop/add Portal:** Page on the HokieSpa site into which CRN's are entered and submitted to include specific class sections into ones schedule.

Full Time/Part Time Student: Full time Student takes 12-19 credit hours per term. Part Time Student

takes 1-11 Credit Hours per term.

**Timetable of Classes:** Page on the HokieSpa site that gives all possible sections of a class and their corresponding CRN.

#### Instructions: How to Add Courses for a term at Virginia Tech

Step 1: Log into HokieSpa using your Virginia Tech PID and password.
-Enter the web address hokiespa.vt.edu into your browser
-Use your PID/Password to login
-You should now be at the Hokiespa home screen (shown below)

#### Step 2: Open the Required Tabs and Find Courses

-Click to open the Timetable of Classes and HokieSpa tabs (in separate windows) -Use your major checksheet or advisor plan to lookup what classes you want to add -Enter the name of the department, course number, and term in the appropriate boxes in the Timetable of Classes search bar

| Back to Main Self Service Menu                                                                                                    |                                                                                                    |                                                                       | Log Out of Self Service                                       |
|----------------------------------------------------------------------------------------------------|----------------------------------------------------------------------------------------------------|-----------------------------------------------------------------------|---------------------------------------------------------------|
|                                                                                                    | Virginia Te                                                                                             | ch Time Table of Classes                                              |                                                               |
| <ul> <li>Select Campus, Term, Subject, Section Type and op<br/>Limit your search with the course number to speed<br/>Example: MATH 1 will give you all 1xx<br/>MATH 1205 sections.</li> </ul>             | ntionally enter course number or CRN ther<br>up download time:<br>x MATH sections. MATH 12 will give yo | 1 press "Find".<br>u all MATH 12xx sections, MATH 120 will give       | 2 you all MATH 120x sections and MATH 1205 will give you only |
| <ul> <li>Textbook ISBN and pricing informati</li> </ul>                                                                                                    | on                                                                                                    |                                                                       |                                                               |
| Important Dates and Degistration                                                                                                    | Campus                                                                                                  | Term                                                                  | The Curriculum for Liberal Education                          |
| (opens in a new window)<br>• Spring 2014 Calendar<br>• Summer L 2014 Calendar                                                                                                    | Blacksburg    On-Line Courses are listed under Virtual Campus                                           | Select Term<br>Spring 2014<br>Summer I 2!<br>Summer II 2<br>Fall 2014 | Show All Areas   Previously known as Core Curriculum          |
| Summer II 2014 Calendar     Fall 2014 Calendar                                                                                                    | Subject                                                                                                 |                                                                       | Section Type                                                  |
| <u>View Exam Schedules</u>                                                                                                    | All Subjects                                                                                            | T                                                                     | Show All Types V                                              |
| Free Time and Lunch CRNs     View Building Abbreviations     Universal Access Campus Map     Prerequisite Checking Enforced during     Registration!     Participating Departments enforcing Prerequisite | Course Number (Optional)                                                                                | Course Request Number (CRN) Optional) - must be at least 3 digits     | Display ALL Sections (FULL and OPEN)                          |
| Checking                                                                                                    |                                                                                                    | FIND class sections                                                   | Reset                                                         |

#### Step 3: Find CRN and add it to the Course Request portal

-Look through the search results to find which section fits your schedule -The search results should look like this

|              |            |                                | C             | ampus: Blac | ksburg - T | erm: Fall 2014                       | -          |        |         |               |            |            |
|--------------|------------|--------------------------------|---------------|-------------|------------|--------------------------------------|------------|--------|---------|---------------|------------|------------|
| CRN2         | Course     | Title                          | Type.2        | Cr Hrs      | Seats      | Capacity ?                           | Instructor | Days.  | Begin   | End           | Location 2 | Exam       |
| 88243        | MATH-1014  | Precale With Transcendent Func | L             | 3           | 110        | 110                                  | Staff      | (ARR)  | (Al     | RR)           | EMPOR 100  | 00X        |
| 88244        | MATH-1014  | Precale With Transcendent Func | L             | 3           | 110        | 110                                  | Staff      | (ARR)  | (A3     | RR)           | EMPOR 100  | <u>90X</u> |
| <u>88245</u> | MATH-1014  | Precale With Transcendent Func | L             | 3           | 110        | 110                                  | Staff      | (ARR)  | (A8     | RR)           | EMPOR 100  | <u>00X</u> |
| 88246        | MATH-1014  | Precale With Transcendent Func | L             | 3           | 110        | 110                                  | Sul        | (ARR)  | (Al     | RR)           | EMPOR 100  | <u>00X</u> |
| 88247        | MATH-1014  | Precale With Transcendent Func | L             | 3           | 110        | 110                                  | Staff      | (ABR)  | (Al     | (R)           | EMPOR 100  | 202        |
| 88248        | MATH-1014  | Precale With Transcendent Func | L             | 3           | 110        | 110                                  | Sul        | (ARR)  | (A3     | (ARR) I       |            | 202        |
| 88249        | MATH-1014  | Precale With Transcendent Func | L.            | 3           | 110        | 110                                  | Sul        | (ARR)  | (A3     | RR)           | EMPOR 100  | <u>00X</u> |
| 88250        | MATE-1014  | Precale With Transcendent Func | L             | 3           | 110        | 110                                  | Staff      | (ARR)  | (A3     | RR) EMPOR 100 |            | <u>90X</u> |
| 88251        | MATH-1014  | Precale With Transcendent Func | L             | 3           | 110        | 110                                  | Sul        | (ARR)  | (A8     | RR)           | EMPOR 100  | <u>200</u> |
| <u>88252</u> | MATH-1014  | Precale With Transcendent Func | L             | 3           | Full 0     | 0                                    | Staff      | MTWRF  | 11:15AM | 12:05PM       | RAND 318   | 118        |
| <u>88253</u> | MATH-1014  | Precale With Transcendent Func | L             | 3           | Full 0     | ٥                                    | Staff      | MTWRF  | 10:10AM | 11:00AM       | PAM 2028   | 1003       |
| 88254        | MATH-1014  | Precale With Transcendent Func | L             | 3           | Full 0     | 0                                    | Staff      | MTWRF  | 2:05AM  | 9:55AM        | PAM 2028   | 0063       |
| 88566        | MATH-1014  | Precale With Transcendent Func | ONLINE COURSE | 3           | 100        | 100                                  | Staff      | (ARR)  | (A3     | RR)           | TBA        | <u>90X</u> |
| <u>88255</u> | MATH-1025  | Elen Calculus                  | L             | 3           | 110        | 110                                  | Statl      | (ARR)  | (A8     | RR)           | EMPOR 100  | <u>00X</u> |
| 88256        | MATH-1025  | Elem Calculus                  | L             | 3           | 110        | 110                                  | Staff      | (ARR)  | (ARR)   |               | EMPOR 100  | <u>00X</u> |
| 88257        | MATH-1025  | Elem Calculus                  | L             | 3           | 110        | 110                                  | Staff      | (ARR)  | (Al     | (R)           | EMPOR 100  | 202        |
| 88258        | MATH-1025  | Elem Calculus                  | L             | 3           | 110        | 110                                  | Staff      | (ARR)  | (ARR)   |               | EMPOR 100  | 202        |
| 88259        | MATH-1025  | Elen Calculus                  | L             | 3           | 110        | 110                                  | Staff      | (ARR)  | (ARR)   |               | EMPOR 100  | <u>00X</u> |
| 88260        | MATH-1025  | Elen Calculus                  | L             | 3           | 110        | 110                                  | Staff      | (ARR)  | (A3     | RR)           | EMPOR 100  | <u>90X</u> |
| 88261        | MATH-1025  | Elem Calculus                  | L             | 3           | 110        | 110                                  | Staff      | (ARR)  | (A8     | RR)           | EMPOR 100  | 00X        |
| 88568        | MATH-1025  | Elem Calculus                  | ONLINE COURSE | 3           | 100        | 100                                  | Staff      | (ARR)  | (Al     | (R)           | TBA        | 200X       |
| 84352        | MATI6-1114 | Elementary Linear Algebra      | L             | 2           | 140        | 140                                  | JH England | (ARR)  | (Al     | (R)           | IMPOR 100  | 11         |
| 84353        | MATH-1114  | Elementary Linear Algebra      | L             | 2           | 140        | 140                                  | JH England | (ARR)  | (A3     | RR)           | EMPOR 100  | <u>EE</u>  |
| 84354        | MATE-1114  | Elementary Linear Algebra      | L             | 2           | 140        | 140                                  | JH England | (ARR)  | (A3     | RR)           | EMPOR 100  | <u>88</u>  |
| 86716        | MATE-1114  | Elementary Linear Algebra      | ONLINE COURSE | 2           | 100        | 100                                  | JH England | (ARR)  | (A8     | RR)           | TBA        | EE         |
| 84408        | MATH-1206  | Calculus                       | L             | 3           | 50         | 50                                   | Staff      | MW     | 2:30PM  | 3:45PM        | MCB 113    | CTE        |
| 84409        | MATH-1206  | Calculus                       | L             | 3           | 40         | 40                                   | Sul        | MW     | 4:00PM  | 5:15PM        | WLH 340    | CIE        |
| 84418        | MATH-1206  | Calculus                       | L             | 3           | 40         | 40                                   | Staff      | M W F  | 10:10AM | 11:00AM       | SURGE 109  | CIE        |
| 84423        | MATH-1224  | Vector Geometry                | L             | 2           | 15         | 15                                   | HD Hat     | т      | 8:00AM  | 9:15AM        | SEB 190    | <u>83</u>  |
|              |            |                                |               |             |            | <ul> <li>Additional Times</li> </ul> | •          | F      | 3:35PM  | 4:25PM        | MCB 204    | 1          |
| 84425        | MATH-1224  | Vector Geometry                | L             | 2           | 15         | 15                                   | HD Hart    | т      | 8:00AM  | 9:15AM        | SEB 190    | <u>88</u>  |
|              |            |                                | -             |             |            | <ul> <li>Additional Times</li> </ul> | •          | F      | 11:15AM | 12:05PM       | RAND 120   | -          |
| 84426        | MATH-1224  | Vector Geometry                | L             | 2           | 15         | 15                                   | HD Hart    | T      | 8:00AM  | 9:15AM        | SEB 190    | EE         |
| 94477        | MATTERNA   | Ventue Committee               |               |             |            | Approach Times                       | UD Um      | F      | 8:00AM  | 8.50AM        | MC8 224    |            |
| (/           | maininide  | Thus Generally                 |               | 1           | 0          | 6 Addrined Times                     | nu nat     | F<br>W | 2/25PM  | 4/258M        | MCD 200    | - <b>E</b> |
| 84429        | MATH-1224  | Vector Geometry                | L             | 2           | 15         | 15                                   | HD Bat     | T      | ROOAM   | 9.15AM        | SEB 190    | EE         |
|              |            |                                |               |             |            | * Additional Times                   | •          | w      | 11:15AM | 12:05PM       | TORG 1010  | 1          |
| 84436        | MATH-1224  | Vector Geometry                | L             | 2           | 15         | 15                                   | HD Bat     | т      | 8:00AM  | 9:15AM        | SEB 190    | EE         |

-Record the CRN for the section you want to request

#### -Input the CRN in an open slot in the Course Request portal

| ourse Request<br>a process to                                             |                            | You                                     | curre                               | ntly have                                  | e no Co                             | ourse Ree                                       | quest                               | s for this                                    | term                   |                  |  |
|---------------------------------------------------------------------------|----------------------------|-----------------------------------------|-------------------------------------|--------------------------------------------|-------------------------------------|-------------------------------------------------|-------------------------------------|-----------------------------------------------|------------------------|------------------|--|
| EQUEST<br>surses which<br>ill be assigned<br>you in the<br>ture. You will |                            |                                         |                                     | ,                                          | Add new                             | CRNs belo                                       | w                                   |                                               |                        | -                |  |
| en have the                                                               | ADD Course Request Numbers |                                         |                                     |                                            |                                     |                                                 |                                     |                                               |                        |                  |  |
| portunity to<br>ake changes<br>your<br>hedule using                       | 0                          | Enter up to<br>"ADD CRN(<br>Information | o 10 DIFF<br>s)" Butto<br>n (Subjec | ERENT Cours<br>n. The CRNs<br>t and Course | e Request<br>will be val<br>Number, | Numbers (CF<br>idated and yo<br>Title, Credit H | RNs) into<br>u will be<br>lours, Gr | the boxes be<br>presented wit<br>ading Mode). | low and p<br>h the Cou | ress the<br>Irse |  |
| rop/Add.                                                                  | #No                        | CRN                                     | #No                                 | CRN                                        | #No                                 | CRN                                             | #No                                 | CRN                                           | #No                    | CRN              |  |
| Important<br>Dates and                                                    | 1.                         |                                         | 2.                                  |                                            | 3.                                  |                                                 | 4.                                  |                                               | 5.                     |                  |  |
| nformation                                                                | 6.                         |                                         | 7.                                  |                                            | 8.                                  |                                                 | 9.                                  |                                               | 10.                    |                  |  |
| window)                                                                   |                            |                                         |                                     | Ad                                         | d CRNs                              | Rese                                            | t                                   |                                               |                        |                  |  |
| limetable of<br>lasses                                                    |                            |                                         |                                     |                                            |                                     |                                                 |                                     |                                               |                        |                  |  |
| Spring 2013<br>alendar                                                    |                            |                                         |                                     |                                            |                                     |                                                 |                                     |                                               |                        |                  |  |
| View Exam<br>chedules                                                     |                            |                                         |                                     |                                            |                                     |                                                 |                                     |                                               |                        |                  |  |

#### Step 4: Repeat Step 3 for the Remainder of Your Shedule

-Look up your remaining courses 1 at a time and add the CRN's to the portal page -When finished, press the "Add CRN's button"

#### Step 5: Check Course Request Results

-A few weeks before the semester, the results of your course request will be released

-Check to see which classes were added and which were not

# -If all classes were added the process is complete; if not, continue with the instructions

-Determine which classes weren't added and why they weren't added

| c c c Doturn to Dogistr        | ation Status page               |                              |                               |                 |                 |                     |                   |             |            |                     |
|--------------------------------|---------------------------------|------------------------------|-------------------------------|-----------------|-----------------|---------------------|-------------------|-------------|------------|---------------------|
| <<< Return to Registra         | auon status page                |                              |                               |                 |                 |                     |                   |             |            |                     |
| The following cour             | rse(s) were not scheduled b     | ecause of the reason give    | en.                           |                 |                 |                     |                   |             |            |                     |
| -                              |                                 |                              |                               |                 |                 |                     |                   |             |            |                     |
| IESE COURSES \                 | WERE NOT SCHEDUL                | ED                           |                               |                 |                 |                     |                   |             |            |                     |
| Reason                         | Request                         | ed<br>Course                 | Title                         |                 | Credit<br>Hours | ОРТ                 | Begin<br>Time     | End<br>Time | Days       | Location            |
| Section Full                   | 16884                           | ENGL 3764                    | Technical Writing             |                 | 3               | A - F               | (ARR)             | (ARR)       | (ARR)      | TBA                 |
| Restriction on:<br>Mator/Minor | 13692                           | GEOG 4084                    | Introduction to GIS           |                 | 3               | A - F               | 10:10 AM          | 11:00 AM    | MW         | MCB 136             |
| View Restrictions              |                                 |                              |                               |                 |                 | Additional times ** | 05:30 PM          | 07:30 PM    | w          | TORG 1010           |
| OU WERE SCHEP                  |                                 |                              |                               |                 |                 |                     |                   |             |            |                     |
| be Course information          | n (days, times and location)    | is based on the SCHEDULI     | FD CRN.                       |                 |                 |                     |                   |             |            |                     |
| his is the original clas       | ss ticket, go to the Detail Sch | edule page to view your s    | chedule if you drop or add o  | lasses.         |                 |                     |                   |             |            |                     |
|                                |                                 |                              |                               |                 |                 |                     |                   |             |            |                     |
| ESE COURSES V                  | WERE SCHEDULED                  |                              |                               |                 |                 |                     |                   |             |            |                     |
| Scheduled<br>CRN               | Course                          | Title                        |                               | Credit<br>Hours | ОРТ             | Begin<br>Time       | End<br>Time       | 1           | Days L     | ocation             |
| 11088                          | BIOL 2604                       | General Microbiology         |                               | 3               | A - F           | 12:30 PM            | 01:45 P           | м           | TR L       | ITRV 1670           |
| 11091                          | BIOL 2614                       | Gen Microbiology Lab         |                               | 1               | A - F           | 02:00 PM            | 03:50 Pf          | м           | TR H       | AHN N 217           |
| 16336                          | STAT 3615                       | Biological Statistics        |                               | 3               | A - F           | 05:30 PM            | 06:45 Pt          | м           | MW T       | ORG 2150            |
|                                |                                 | TOTAL CREDIT                 | HOURS ENROLLED:               | 7               |                 |                     |                   |             |            |                     |
|                                |                                 |                              |                               |                 |                 |                     |                   |             |            |                     |
| nis information is stati       | ic information and IS NOT       | UPDATED when you mak         | e schedule changes.           |                 |                 |                     |                   |             |            |                     |
| ease be sure to check          | k your Detail Schedule page     | for class ticket information | n if you drop or add classes. |                 |                 |                     |                   |             |            |                     |
|                                |                                 |                              |                               |                 |                 |                     |                   |             |            |                     |
|                                |                                 |                              |                               |                 |                 |                     |                   |             |            |                     |
|                                |                                 |                              | [ Account !                   | Summary B       | y Term ]        |                     |                   |             |            |                     |
|                                |                                 |                              |                               |                 |                 |                     |                   |             |            |                     |
| [ VT Alerts   Hok              | ie PLUS   Hokie Team            | Hokie Spa   Timetal          | ole of Classes   Underg       | raduate Adı     | nissions   C    | Graduate Admi       | ssions   Universi | ity Account | Informatio | on   Faculty Online |
|                                |                                 |                              | Crede                         | ential Syste    | m j             |                     |                   |             |            |                     |
|                                |                                 |                              |                               |                 |                 |                     |                   |             |            |                     |
|                                |                                 |                              |                               |                 |                 |                     |                   |             |            |                     |
|                                |                                 |                              |                               |                 |                 |                     |                   |             |            |                     |

### Step 6: Try to add remaining Courses

-If the request failed due to the section being full, you can make frequent checks of the Timetable of Courses to see if a seat has opened up

-Quickly add the CRN of the open section to the Drop/Add Portal (Which is almost identical to the Course Request portal and can be found from the registration page on Hokiespa)

-If the request failed due to another problem (Restrictions/Prerequisits) schedule an appointment with your advisor to talk about other possible options.